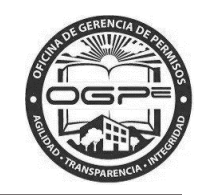

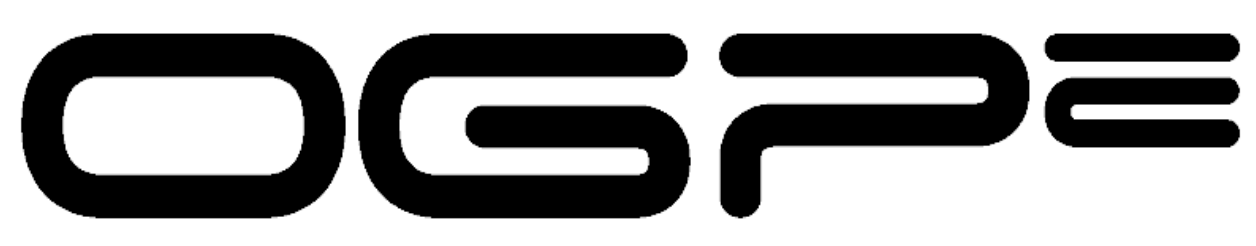

# Oficina de Gerencia de Permisos

## SOLICITANTE

Manual de Usuario para la Búsqueda de Permisos - Registro de Certificación Única (RCU)

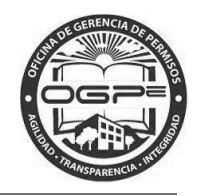

## Contenido

| Ι.   | Log-In                                        | 3  |
|------|-----------------------------------------------|----|
| 11.  | Búsqueda de Registro Certificación Única      | 4  |
| III. | Bandeja de Solicitante                        | 9  |
| а    | . Búsqueda de Registro de Certificación Única | 9  |
| b    | Acceso a los anejos del trámite               | 10 |
| IV.  | Imprimir el Registro de Certificación Única   | 11 |
| а    | ) Enlace enviado mediante correo electrónico. | 11 |
| b    | ) Mediante la Bandeja de Casos                | 11 |
|      | i. Documento titulado "PermitRCUQRCode"       | 12 |
|      | ii.Documento titulado "PermitRCUDetails"      | 12 |

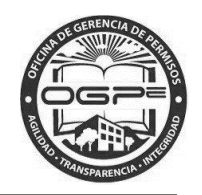

### I. Log-In

Presione el botón de "Log-in" Login para ingresar su nombre de usuario y contraseña. (Ver pantalla 1)

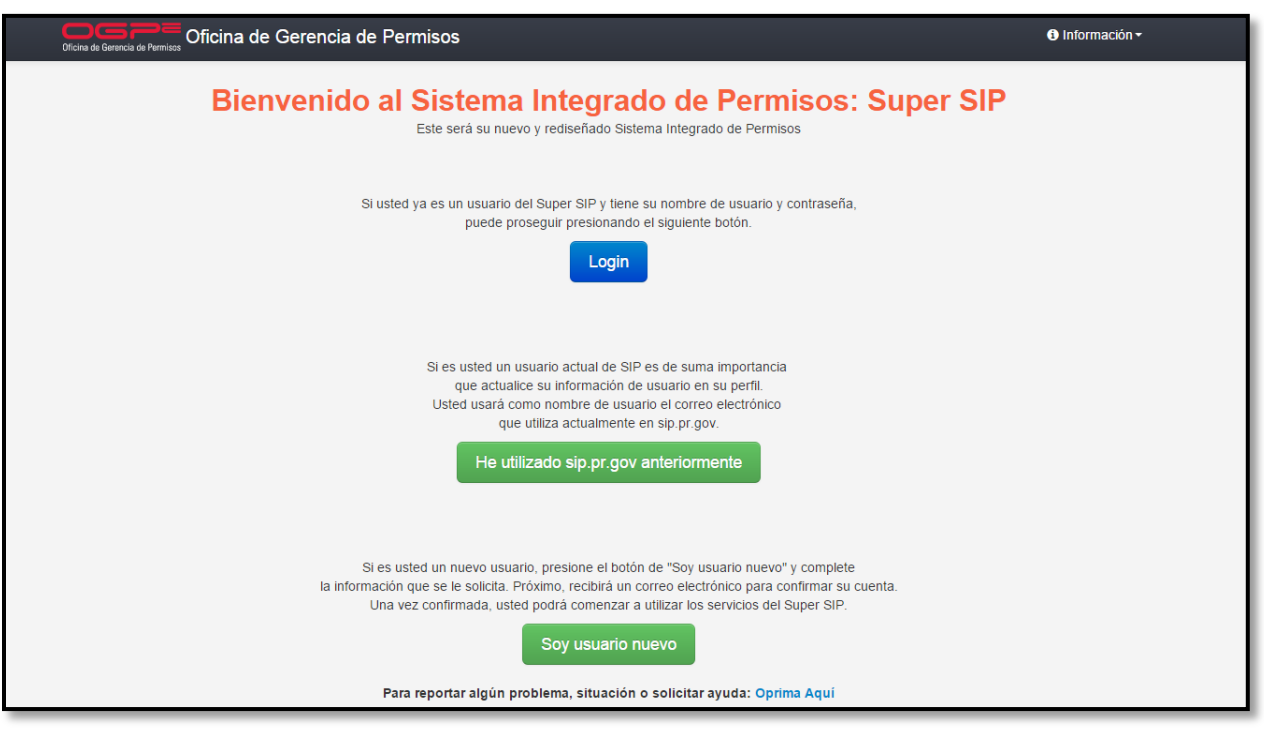

Pantalla 1

(Ver Pantalla 2)

Ingrese su usuario y contraseña de Super SIP y presione

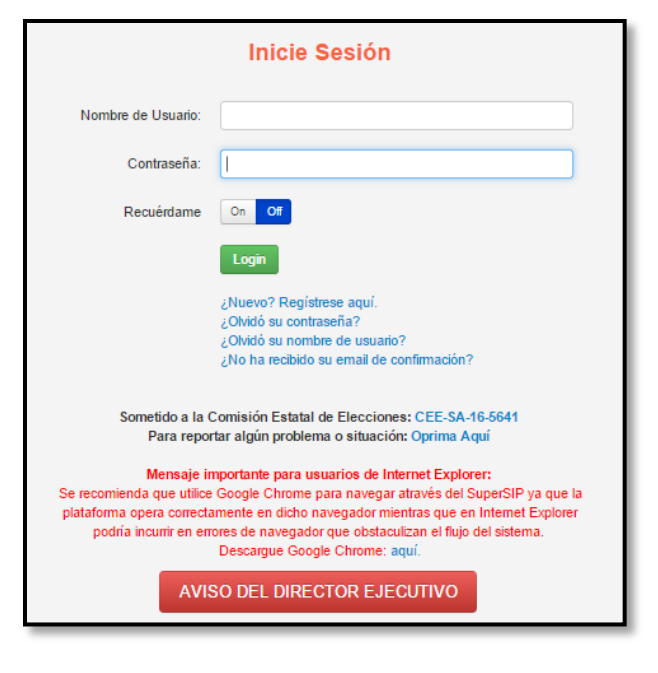

Pantalla 2

## II. Búsqueda de Registro Certificación Única

Luego de ingresar al sistema, se muestra la pantalla de "Mi Bandeja". Presione "Solicitante". Si no tiene una cuenta y necesita realizar una búsqueda, presione "Información", en la pantalla inicial. (Ver Pantalla 3)

| S Mi Bandeja X                                  |                                                                    |                    |                                                                                                    |                  | Oficina de Gerencia de Permisos                                                                                                    |
|-------------------------------------------------|--------------------------------------------------------------------|--------------------|----------------------------------------------------------------------------------------------------|------------------|----------------------------------------------------------------------------------------------------|
| ← → C D 54.209.30.89/freedom/requestorHome/list |                                                                    | å requester1@f     | ivpr.cov 🛛 🗮 Solicitante - 🛛 (                                                                                                    | ૨૧૬૯☆<br>OLogout | Bienvenido al Sistema Integrado de Permisos: Super SIP<br>Este sea se neve y rediscitado deterne integrado de Permisos                                                                                                    |
|                                                 | Mi Bandeja                                                         | -                  | Solicitante<br>Ø Información<br># Mi Bandeja<br>Å Crear Nawa Perwente                                                                                                    |                  | Si unted ya es un unumin del Soper SIP y lieue su montes de souanis y contravella,<br>puede proceguir predicamado el siguiente bolin.<br>Login                                                                                                    |
| Perfiles de Proyectos                           | AVISO DEL DIRECTOR ESECUTIV                                        |                    | Conservation registro Conservation Conservation Conserva | do Nuevo         | Si es united un usuario actual de SiP es de suma Importancia<br>que actualiste as información en un puell<br>Usuario de la construcción de la construcción de la constru-<br>que allía actualizatione en sign pro prove<br>Ha utilizado sign pro prov unharcommente                                                |
| Nombre del Proyecto<br>Decisio DATO             | Número de Proyecto Fecha de Creación<br>2016 402420 02000046 47.65 | Dueño del Proyecto | AYUDA     Dueño del Solar     CADAELO DUEDA SNATIA                                                                                                    | 00               | 59 dis utilitat un nuevo susuatris prosidene al boton de "Soy susuade nuevo" y completa<br>la fotomención que sa la evolucita. Policimo, nuclidiá un comera aluentorion pues confirmes en caenta<br>Una vez confirmada, usted polosi comercar se utilizar los sensicios del Super SIP.<br>Stry unsultario futuroro |

Pantalla 3

Le mostrará una lista de opciones, seleccione "Búsqueda de permisos". (Ver Pantalla 4)

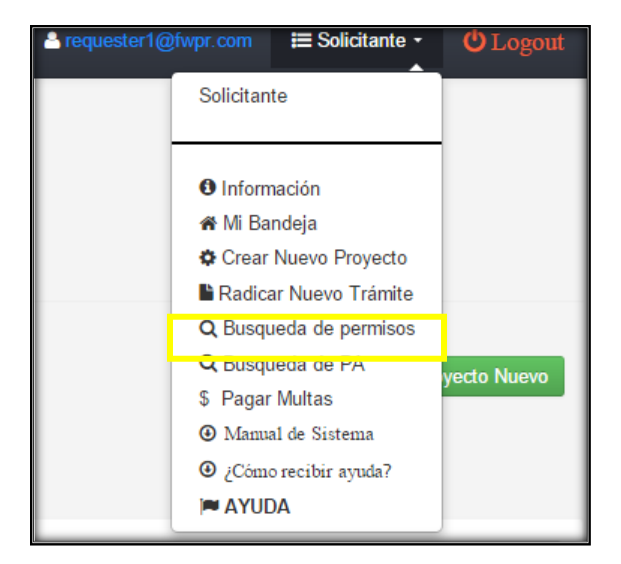

Pantalla 4

Una vez hizo clic, le llevará a la siguiente pantalla: (Ver Pantalla 5)

|                              | Micina de Gerencia de Permisos 🛛 🕞 Suj                                                               | per SIP                        |                                     | 🐣 request                | er1@fwpr.com 🔚 Solicitante 🔸 | <b>U</b> Logout |
|------------------------------|----------------------------------------------------------------------------------------------------|--------------------------------|-------------------------------------|--------------------------|------------------------------|-----------------|
|                              |                                                                                                    |                                |                                     |                          |                              |                 |
|                              |                                                                                                    |                                | Área de Búsqued                     | a                        |                              |                 |
| Criterios Para Busca         | r Casos                                                                                              |                                |                                     |                          |                              |                 |
|                              |                                                                                                    |                                |                                     |                          |                              |                 |
| Criterios de Búsqueo         | la por Permiso -                                                                                     |                                |                                     |                          |                              |                 |
| Numero de l'enniso           |                                                                                                    |                                |                                     |                          |                              |                 |
| Tipo de Permiso              | -Escoja una opción-                                                                                  |                                |                                     |                          |                              |                 |
| Estado del Permiso           | -Escoja multiple opciones-<br>AWAITING_2ND_PAYMENT<br>AWAITING_AGENCIES<br>AWAITING_INITIAL_EVALUA", |                                |                                     |                          |                              |                 |
| Criterios de Búsqueo         | la por Proyecto                                                                                      |                                | -                                   |                          |                              |                 |
| Código Tipo de Proyecto<br>1 | -Escoja una opción-                                                                                  | •                              |                                     |                          |                              |                 |
| Código Tipo de Proyecto<br>2 | -Escoja una opción-                                                                                  | ·                              |                                     |                          |                              |                 |
| Nombre del Proyecto          |                                                                                                    |                                |                                     | <b>2</b>                 |                              |                 |
| # Catastro                   |                                                                                                    |                                |                                     |                          |                              |                 |
| Municipio                    | -Escoja una opción-                                                                                  | •                              |                                     |                          |                              |                 |
| Nombre Dueño del<br>Proyecto |                                                                                                    | Apellido Dueño del<br>Proyecto |                                     |                          |                              |                 |
| Criterios de Búsq            | ueda por Usuarios                                                                                    |                                |                                     | 7                        |                              |                 |
| Buscar por 'Username'        |                                                                                                    | Buscar por Institución         | -Escoja una opción-                 |                          | B                            |                 |
| Criterios de Búsq            | ueda por Fechas                                                                                      |                                |                                     |                          |                              |                 |
| Creados Desde                |                                                                                                    | Creados Hasta                  |                                     |                          |                              |                 |
| Actualizados Desde           |                                                                                                    | Actualizados Hasta             |                                     | 4                        |                              |                 |
| Cancelados Desde             |                                                                                                    | Cancelados Hasta               |                                     |                          |                              |                 |
|                              |                                                                                                    |                                |                                     |                          |                              |                 |
| search Reset                 |                                                                                                    |                                |                                     |                          |                              |                 |
|                              | Levenda: 😞                                                                                           | 6 A                            |                                     |                          |                              |                 |
|                              |                                                                                                    | Ipenección o                   | En Espera de<br>Reguerimientos Surg |                          |                              | ·               |
|                              | Incompleto                                                                                           | Pago Secretaría                | Subsanación o C<br>Agencias         | Gerente Revisión Legal A | rchivo Denegación/Cerrado Ap | probación       |
|                              |                                                                                                    |                                |                                     |                          |                              |                 |
| Cod. Expediente              | Fecha                                                                                                | Radicación                     | Municipio                           | Tipo (CSA,C              | CPI)                         | Estado Actual   |
|                              |                                                                                                    |                                |                                     |                          |                              |                 |
|                              |                                                                                                    |                                |                                     |                          |                              |                 |

Pantalla 5

Esta contiene distintos criterios de búsqueda:

(1) Criterios de Búsqueda por Permisos, (2) Criterios de Búsqueda por Proyecto, (3) Criterios de Búsqueda por Usuarios y (4) Criterios de Búsqueda por Fechas.

1. Si conoce el número del permiso que desea encontrar, utiliza los campos que se muestran a continuación: (Ver Pantalla 6)

|                       |                                                                                                    | Área de Búsqueda |
|-----------------------|----------------------------------------------------------------------------------------------------|------------------|
| Criterios Para Buscar | Casos                                                                                              |                  |
| Criterios de Búsqued  | a por Permiso                                                                                      |                  |
| Número de Permiso     |                                                                                                    |                  |
| Tipo de Permiso       | -Escoja una opción-                                                                                |                  |
| Estado del Permiso    | -Escoja multiple opciones-<br>AWAITING_2ND_PAYMENT<br>AWAITING_AGENCIES<br>AWAITING_INITIAL_EVALUA |                  |

Pantalla 6

2. Si conoce nombre del proyecto que desea encontrar, utiliza los campos que se muestran a continuación: (Ver Pantalla 7)

| Criterios de Búsqued         | la por Proyecto     |   |                                |  |
|------------------------------|---------------------|---|--------------------------------|--|
| Código Tipo de Proyecto<br>1 | -Escoja una opción- | Ŧ |                                |  |
| Código Tipo de Proyecto<br>2 | -Escoja una opción- | Ŧ |                                |  |
| Nombre del Proyecto          |                     |   |                                |  |
| # Catastro                   |                     |   |                                |  |
| Municipio                    | -Escoja una opción- | • |                                |  |
| Nombre Dueño del<br>Proyecto |                     |   | Apellido Dueño del<br>Proyecto |  |

Pantalla 7

3. Si conoce el nombre de usuario que desea encontrar, utiliza los campos que se muestran a continuación: (Ver Pantalla 8)

| Criterios de Búsqueda por Us | iarios                 |                     |   |
|------------------------------|------------------------|---------------------|---|
| Buscar por 'Username'        | Buscar por Institución | -Escoja una opción- | • |
|                              |                        |                     |   |

Pantalla 8

4. Si conoce el período de creación de los permisos, utilice los campos que se muestran a continuación: (Ver Pantalla 9)

| Criterios de Búsqueda por Fechas |                    |  |  |  |  |  |
|----------------------------------|--------------------|--|--|--|--|--|
| Creados Desde                    | Creados Hasta      |  |  |  |  |  |
| Actualizados Desde               | Actualizados Hasta |  |  |  |  |  |
| Cancelados Desde                 | Cancelados Hasta   |  |  |  |  |  |
| search Reset                     |                    |  |  |  |  |  |

Pantalla 9

Luego de ingresar los campos necesarios para su búsqueda, oprima "**search**". Esto le mostrará una tabla al final de la página con aquellos casos que cumplan con su búsqueda.

| search Reset    |            |                  |                            |             |                                                |                             |                               |                  |                    |            |                  |
|-----------------|------------|------------------|----------------------------|-------------|------------------------------------------------|-----------------------------|-------------------------------|------------------|--------------------|------------|------------------|
| Leyenda:        | Incompleto | <b>S</b><br>Pago | Inspección o<br>Secretaría | Subsanación | En Espera de<br>Requerimiento<br>o<br>Agencias | s Supervisión pr<br>Gerente | O <sup>r</sup> Revisión Legal | Archivo          | Denegación/Cerrado | Aprobación |                  |
| Cod. Expediente |            | Fecha Radica     | ción                       |             | Munic                                          | pio                         | Tipo (CSA                     | CPI)             |                    |            | Estado<br>Actual |
| 2016-RCU-159783 |            | 2016-02-10 15    | :20:18 BOT                 |             |                                                |                             | RCU-Regis                     | tro de Certific  | acion Unica        |            |                  |
| 2016-RCU-159720 |            | 2016-02-08 10    | :28:09 BOT                 |             | Quebra                                         | dillas                      | RCU-Regis                     | tro de Certific  | acion Unica        |            |                  |
| 2016-RCU-159709 |            | 2016-02-08 10    | :08:24 BOT                 |             | Orocov                                         | is                          | RCU-Regis                     | tro de Certifica | acion Unica        |            |                  |

#### Pantalla 10

De querer reiniciar los campos presione el botón de "*Reset*". (Ver Pantalla 9)

#### III. Bandeja de Solicitante

Acceso a los Registros a través de la bandeja de solicitante:

#### a. Búsqueda de Registro de Certificación Única

Luego de ingresar al sistema, se muestra la pantalla de "Mi Bandeja". Muévase a la parte inferior de la página hasta la sección "*Solicitudes de Registro*". (Ver Pantalla 11)

| Icina de Gerencia de Permisos   Super S | SIP                 |                              | å requester    | 1@fwpr.com 🛛 🗮 Solid | itante - 🕐 Logout       |
|-----------------------------------------|---------------------|------------------------------|----------------|----------------------|-------------------------|
| Solicitudes de Regist                   | ro                  |                              |                | + Ra                 | dicación de Registros ❤ |
|                                         | Leyenda: S<br>Pago  | Secretaría Despacho de Marbe | tes Completado |                      |                         |
| Número de Registro                      | Tipo de Registro    | Nombre del Proyecto          | Municipio      | Estado Actual        | Acciones                |
| 2016-103151-RDM-159782                  | Registro 217        | ADGH                         | Adjuntas       | <b>S</b>             | Acciones                |
| 2016-103150-RDM-159781                  | Registro 217        | ADGH                         | Adjuntas       | <b>S</b>             | Acciones                |
| 2016-103170-RDM-159798                  | Registro 217        | PruebaT2                     | Adjuntas       | 0                    | Acciones                |
| 2016-RCU-159840                         | Certificación Única | Prueba FWPR                  | Corozal        | <b>S</b>             | Acciones                |
| 2016-RCU-159838                         | Certificación Única | Prueba perfil 2016           | Gurabo         |                      | Acciones                |

#### Pantalla 11

Presione el número de la certificación para ver el resume de la certificación única del negocio. (Ver Pantalla 11)

Bajo la parte "Información de las Autorizaciones", tendrá la información de los permisos, certificaciones, licencias, etc. registradas para su negocio. Adicional tendrá los anejos del trámite en donde podrá imprimir dicha certificación. (Ver Pantalla 12)

| Resumen del Pern<br>Utilice esta página para ver la información<br>acerca del trámite solicitado. | niso                                                                       |
|---------------------------------------------------------------------------------------------------|----------------------------------------------------------------------------|
| Tipo de Trámite:<br>RCU RCU-Registro de Certificacion Unio                                        | ca                                                                         |
| Información del Registro:                                                                         |                                                                            |
| Número de Registro                                                                                | 2015-RCU-109032                                                            |
| Nombre dei Local                                                                                  | Prueba Rio Grande                                                          |
| Dueño del Local                                                                                   | Requester Pemas                                                            |
| Dirección del Local                                                                               | Box test.<br>Río Grande Puerto Rico , 11111                                |
| Usos y Actividades                                                                                | -> Agrícola - [Acuicultura, Agroindustrial, Agropecuario, Agro-forestería] |
| Información de las Autorizaciones<br>Oficina de Gerencia de Permisos<br>Nombre del Permiso        | PUS - Uso                                                                  |
| Fecha de Expedición                                                                               | 2015-08-20 00:00:00.0                                                      |
| Observaciones                                                                                     | 2014-000744-PUS-002207                                                     |
| Oficina de Gerencia de Permisos                                                                   |                                                                            |
| Nombre del Permiso                                                                                | CPI - Certificado de Prevención de Incendios                               |
|                                                                                                   |                                                                            |
| Fecha de Expedición                                                                               | 2015-03-02 00:00:00.0                                                      |
| Fecha de Expedición<br>Fecha de Expiración                                                        | 2015-03-02 00:00:00.0<br>2016-03-02 00:00:00.0                             |

Pantalla 12

b. Acceso a los anejos del trámite

| <b>Resumen del Perm</b><br>Utilice esta página para ver la información<br>acerca del trámite solicitado. | 2016-03-02 00.00.00.0<br>1ISO 2015-000234-CPI-123456<br>Prueba de Condiciones.<br>Prueba 2 |  |
|----------------------------------------------------------------------------------------------------|--------------------------------------------------------------------------------------------|--|
| Anejos del Trámite:<br>Nombre del Archivo<br>PermitRCUQRCode.pdf                                         | Tipo de Anejo     Borrar       CIFP     X                                                  |  |
| PermitRCUDetails.pdf                                                                                     | Permiso Generado                                                                           |  |
| Contactos<br>ⓓ Acerca de OGPe<br>☑ Información de contacto<br>⋈ ¿Necesita Ayuda?                         | ¿Qué es Súper SIP?<br>Súper SIP es tu nuevo sistema de radicación de permisos              |  |

Pantalla 13

En esta parte podrá descargar e imprimir los dos documentos que se generan automáticamente para la Certificación Única. (Ver Pantalla 13)

## IV. Imprimir el Registro de Certificación Única

Para imprimir la certificación tendrá dos opciones

a) Enlace enviado mediante correo electrónico.

Recibirá un correo electrónico informándole de la creación o actualización de la Certificación. En este encontrará dos enlaces a los documentos para descargar y luego imprimir. (Ver Pantalla 14)

| Officina de Gerenela de Permisos                                                                                                    |                                                                                                    |
|----------------------------------------------------------------------------------------------------|----------------------------------------------------------------------------------------------------|
| Estimado/a :                                                                                                    | Estimado/a :                                                                                                    |
| Su Registro de Certificación Única 2015-RCU-089319 a sido creado o actualizado.                                                                                                    | Su Registro de Certificación Única 2015-RCU-089319 a sido creado o actualizado.                                                                                                    |
| La certificación única incorporará y consolidará la información de los documentos<br>emitidos o renovados por una o varias entidades públicas para un mismo negocio, y<br>contendrá la información que corresponda a cada documento. Todo concesionario<br>deberá sustituir todo documento requerido para operar su negocio y que se requiera que<br>esté visible al público por la certificación única. | La certificación única incorporará y consolidará la información de los documentos<br>emitidos o renovados por una o varias entidades públicas para un mismo negocio, y<br>contendrá la información que corresponda a cada documento. Todo concesionario<br>deberá sustituir todo documento requerido para operar su negocio y que se requiera que<br>esté visible al público por la certificación única. |
| Ingrese a los siguientes enlaces para descargar su registro.                                                                                                    | Ingrese a los siguientes enlaces para descargar su registro.                                                                                                    |
| Resumen de Certificación Única<br>Sello QR-Code                                                                                                    | Resumen de Certificación Única<br>Sello QR-Code                                                                                                    |
| Presione aquí para acceder al Sistema Integrado de Permisos.                                                                                                    | Presione aquí para acceder al Sistema Integrado de Permisos.                                                                                                    |
| Atentamente,<br>Super SIP Admin                                                                                                    | Atentamente,<br>Super SIP Admin                                                                                                    |
| Oficina de Gerencia de Permisos (OGPe) Teléfonos<br>Centro Gubernamental Roberto Sánchez Vilella Oficina Central SJ (787) 721-8282<br>Torre Norte - Primer Piso Oficina Aguadilla(787) 891-0466<br>Santurce, PR 00909 Oficina Arocibo(787) 878-7879<br>Oficina Humacao(787) 852-2013                                                                                                    | Oficina de Gerencia de Permisos (OGPe)<br>Centro Gubernamental Roberto Sánchez Vilella<br>Torre Norte - Primer Piso<br>Santurce, PR 00909<br>Oficina Aquadila(787) 878-7879<br>Oficina Humacao(787) 852-2013                                                                                                    |

Pantalla 14

#### b) Mediante la Bandeja de Casos

Una vez ingrese al caso (Ver Pantalla 11) tendrá la opción de imprimir los documentos, bajo la sección "Anejos del Trámite". (Ver Pantalla 15)

| lombre del Archivo  | Tipo de Anejo | Borrar |
|---------------------|---------------|--------|
| PermitRCUQRCode.pdf | CIFP          | ×      |

Pantalla 15

i. Documento titulado "PermitRCUQRCode"

Para descargar el documento e imprimirlo, presione

PermitRCUQRCode.pdf

(Ver Pantalla 16)

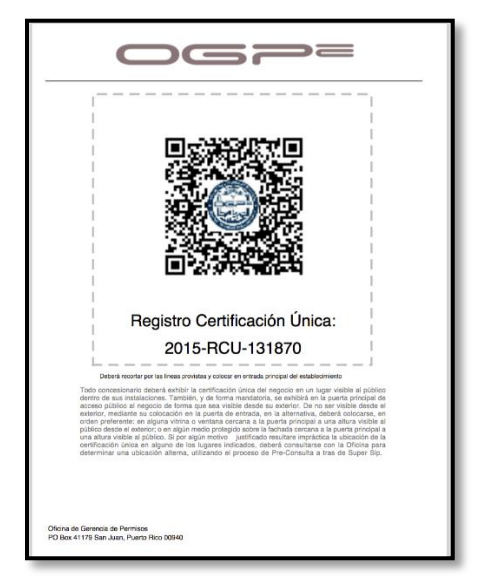

Pantalla 16

ii. Documento titulado "PermitRCUDetails"

Para descargar el documento e imprimirlo, presione

PermitRCUDetails.pdf

(Ver Pantalla 17)

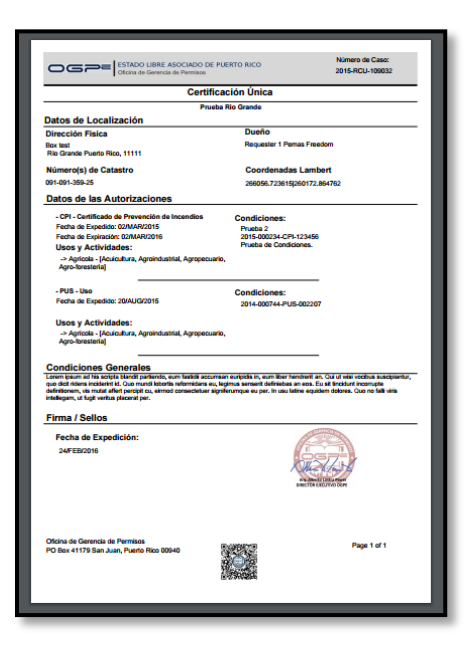

Pantalla 17